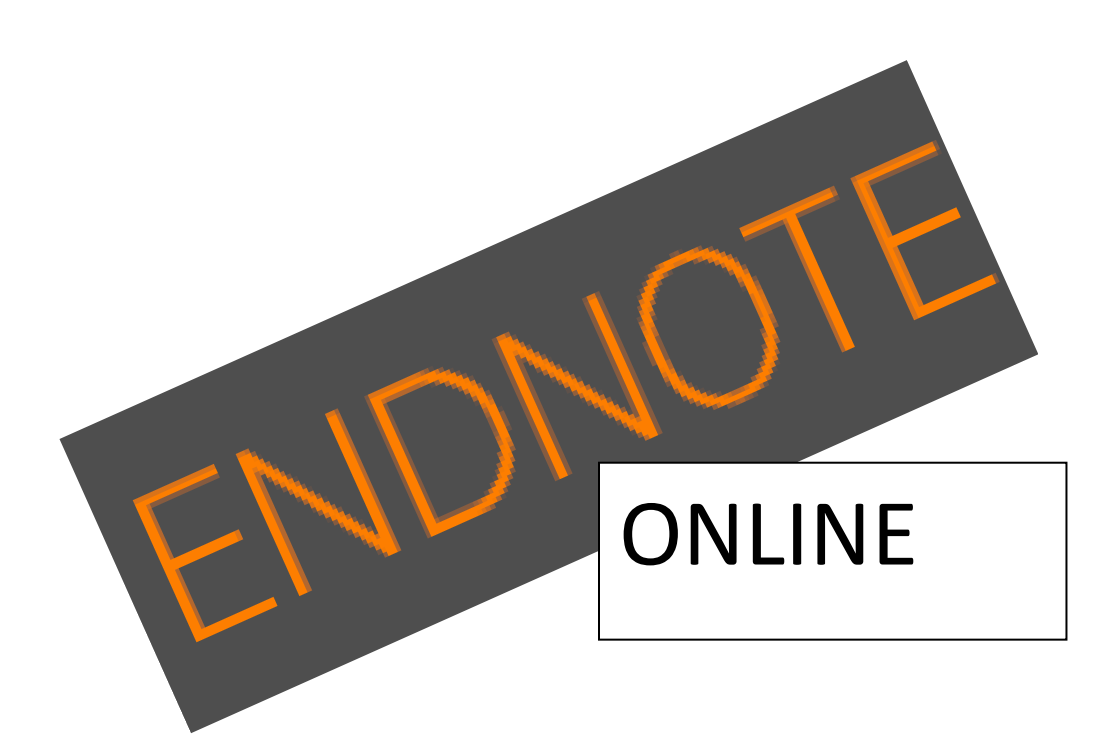

# Inhoud

| Wat is Endnote Online?                                        | 3  |
|---------------------------------------------------------------|----|
| Voordat je begint nog even dit!                               | 3  |
| Aanmelden                                                     | 4  |
| Referenties invoegen in een Worddocument/Cite while you write | 5  |
| Handmatig invoeren van referenties                            | 7  |
| Voorbeeld handmatig invoeren                                  | 8  |
| Referenties importeren                                        | 9  |
| Filters                                                       | 10 |
| Opslaan referenties uit diverse databanken                    | 11 |
| AcademicSearch Elite                                          | 11 |
| Worldcat                                                      | 12 |
| WindeSearch (wetenschappelijke zoekmachine van Windesheim)    | 13 |
| Google Scholar                                                | 14 |
| SpringerLink                                                  | 15 |
| Toevoegen van een pdf                                         | 16 |
| Groepen aanmaken en informatie delen                          | 17 |

## Wat is Endnote Online?

Endnote Online is een webapplicatie waar je als student van Hogeschool Windesheim gebruik van kunt maken.

Wat kun je met Endnote Online:

- Een eigen bibliotheek opbouwen met literatuurreferenties die je gedurende je studie kunt gebruiken voor je verslagen, opdrachten etc.
- Samenwerken met Word. Dit betekent dat wanneer je werkt aan een document in Word, de verwijzingen naar bronnen uit jouw Endnotebibliotheek kunnen worden gehaald. Met de verwijzingen bouw je meteen een literatuurlijst op.

# Voordat je begint nog even dit!

Hóe informatie wordt ingevoerd is belangrijk. Beschrijvingen die niet correct worden ingevoerd hebben tot gevolg dat verwijzingen in een document en de bijbehorende literatuurlijst niet kloppen.

Voor het maken van referenties wordt binnen Windesheim vooral gebruik gemaakt van de APA richtlijnen. Vanaf studiejaar 2017/2018 worden binnen Windesheim de regels volgens "De APA-richtlijnen uitgelegd: een praktische handleiding voor bronvermelding in het hoger onderwijs" gehanteerd. Meer informatie hierover kun je vinden op de website van het Mediacentrum.

## Aanmelden

Om van Endnote Online gebruik te maken hoef je niets te installeren. Het gaat hier immers om een webapplicatie. Aanmelden is echter wel noodzakelijk. Deze aanmelding moet plaatsvinden vanaf Hogeschool Windesheim (en kan dus niet vanaf huis) via <u>www.myendnoteweb.com</u> NB: Door bij het aanmelden niet je Windesheim mailadres maar je privé mailadres te gebruiken kun je nadat je bij Windesheim bent afgestudeerd nog geruime tijd gebruik maken van Endnote Online.

| ENDNOTE™                     |       |
|------------------------------|-------|
| Sign In or create an account |       |
| E-mail:                      | ]     |
| Password:                    | Login |

## Referenties invoegen in een Worddocument/Cite while you write

Het is mogelijk om verwijzingen naar referenties/literatuur die je hebt opgenomen in Endnote in een Word document te plaatsen. Aan de hand van de verwijzingen die je in een document plaatst wordt er automatisch een literatuurlijst opgebouwd in de stijl die je hebt geselecteerd (bijv. APA).

Om dit mogelijk te maken moet er eerst een zgn. plugin worden geïnstalleerd.

Ga naar "Format" in Endnote Online en de Cite-while-youwrite Plug-in. Maak een keuze voor Windows of Mac.

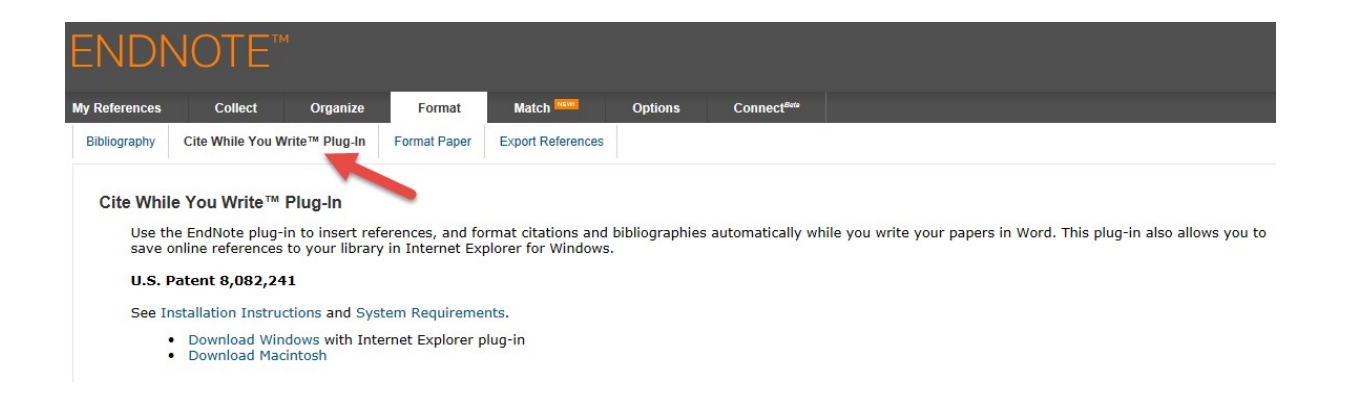

## Na installatie verschijnt er een extra tab in Word (zie 1).

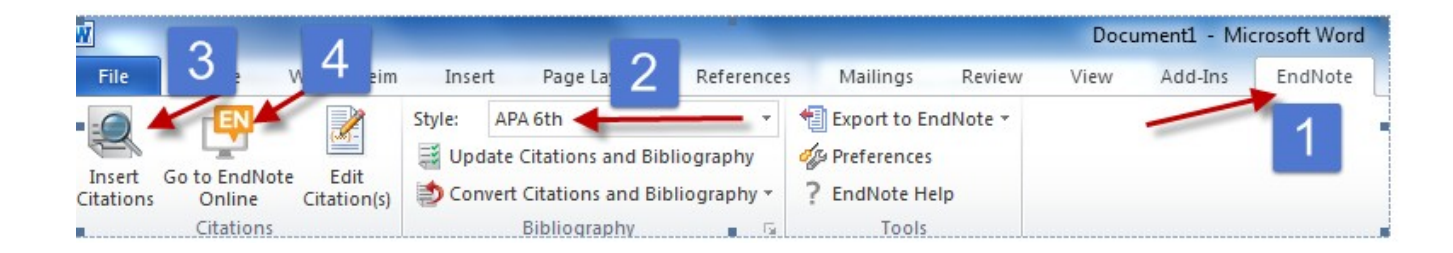

Het maken van verwijzingen en het opbouwen van de literatuurlijst vindt plaats volgens een bepaalde stijl. Binnen Hogeschool Windesheim wordt gebruikt gemaakt van APA 5th of 6th. Selecteer deze stijl zie 2) wanneer je gaat werken met Word en Endnote. Bij de optie "find citations" (zie 3) kun je de referentie, waarnaar je wilt verwijzen, opzoeken en importeren in je tekst. Weet je de

exacte gegevens niet dan kun je naar Endnote Online (zie 4) gaan om de referentie op te zoeken.

Voordat je hiermee aan de slag gaat is zal je eerst referenties in jouw bibliotheek moeten plaatsen. Hoe? Dat leer je in deze handleiding.

## Handmatig invoeren van referenties

Probeer zoveel mogelijk vanuit een databank referenties te importeren. Zo voorkom je fouten. Aangezien echter niet alle informatie online staat kan het gebeuren dat je toch zelf een beschrijving moet invoeren.

Onderstaand de gegevens die per documenttype ingevuld moeten worden om een goede verwijzing (volgens APA) in Word op te bouwen:

| Boek                                                                                                    | Tijdschriftartikel                                                                                                    | Website document                                                                                                    |
|----------------------------------------------------------------------------------------------------|----------------------------------------------------------------------------------------------------|----------------------------------------------------------------------------------------------------|
| Achternaam auteur,<br>initialen en<br>tussenvoegsels<br>Titel boek<br>Jaar van uitgave<br>Plaats van uitgave<br>Uitgever | Achternaam auteur,<br>initialen en<br>tussenvoegsels<br>Titel van het artikel<br>Titel van het tijdschrift<br>Jaargang (volume) en<br>nummer (issue) van<br>het tijdschrift<br>Paginanummers van<br>het artikel | initialen en<br>tussenvoegsels<br>Titel van het stuk<br>Dag maand jaar of<br>datum update)<br>Datum geraadpleegd<br>URL |

Meer informatie over andere soorten publicaties kun je vinden in de APA richtlijnen die je kunt vinden in de community van het Mediacentrum op Sharenet.

#### Voorbeeld handmatig invoeren

Ga naar het tabblad `Collect` en selecteer "New reference". Maak een keuze voor het documenttype (bijv. book, webdocument) dat je wilt invoeren. In onderstaand voorbeeld is er gekozen voor Journal Article.

| Bibliographic<br>Fields: | Cancel Save Reference is saved.                                                                                              |
|--------------------------|----------------------------------------------------------------------------------------------------|
| Reference Type:          | Journal Article                                                                                                    |
| Author:                  | Berkhof, B.J.<br>Stappen, G. van der<br>Vries, G.H.M. de<br>Use format Last Name, First name. Enter each name on a new line. |
| Title: titel artikel     | Onderzoekende houding                                                                                                    |
| Year:                    | 2013                                                                                                    |
| Journal: tijdschrift     | Didactiek                                                                                                    |
| Place Published:         | Houten                                                                                                    |
| Publisher: uitgever      | Houtschild                                                                                                    |
| Volume: jaargang         | 4                                                                                                    |
| Issue: nummer            | 2                                                                                                    |
| Pages:                   | 22-24                                                                                                    |
| Start Page:              |                                                                                                    |
| Epub Date:               |                                                                                                    |

#### **New Reference**

Note: The above fields are needed for most bibliographic styles.

## **Referenties importeren**

Handmatige invoer is tijdrovend en geeft meer kans op fouten. Referenties

invoeren direct vanuit een databank gaat eenvoudiger. Blijf echter altijd alert op afwijkingen in een beschrijving (zie ook pag. 4 en 5). Er zijn databanken waarbij de mogelijkheid tot direct exporteren naar Endnote Online aanwezig is. Daarnaast zijn er databanken waar eerst de referentie als tekstbestand moet worden opgeslagen en daarna pas in Endnote Online kan worden geplaatst.

Ga voor de databanken naar de community van het Mediacentrum op Sharenet!

Voorbeelden databanken met directe importfunctie:

- Academic Search Elite
- Cinahl
- Science Direct

Maak je gebruik van Google Scholar dan zul je eerst je gevonden referentie moeten opslaan. Hierover later meer in deze handleiding!

## **Filters**

Afhankelijk van de bron waar je de informatie uit haalt wordt een bestand in

een bepaald formaat opgeslagen. Sommige databanken hebben een eigen formaat. Dit geldt voor bijv. Springer.

Je kunt voordat je gaat importeren al bepaalde filters voor de diverse bestanden selecteren.

Ga in Endnote Online naar het tabblad "Collect" en "Import references" en vink daar "Select favorites" aan.

Voeg "Endnote Import", "Procite Ris" en "SpringerLink" toe aan "My favorites".

| END               | NO            | ГЕ           |            |             |                                      |                                |                        |                  |                       |
|-------------------|---------------|--------------|------------|-------------|--------------------------------------|--------------------------------|------------------------|------------------|-----------------------|
| My References     | Co            | llect        | Organize   | Form        | at Ma                                | atch MEM                       | Optior                 | is (             | Connect <sup>ee</sup> |
| Online Search     | h New R       | eference     | Import Ref | ferences    |                                      |                                |                        |                  |                       |
| Import F          | Reference     | es           |            |             |                                      |                                |                        |                  |                       |
|                   |               | Importin     | g from End | Note?       |                                      |                                |                        |                  |                       |
|                   | File:         |              |            |             | Brows                                | e                              |                        |                  |                       |
| Impo              | rt Option:    | Select       | ~          | Select Favo | rites                                |                                |                        |                  |                       |
| 1.1.1.1.1.1.1.1.1 | To:           | Select       |            | ~           |                                      |                                |                        |                  |                       |
|                   | 0.5           | Import       |            |             |                                      |                                |                        |                  |                       |
|                   | OTE™          | 1            |            |             |                                      |                                |                        |                  |                       |
| My References     | Collect       | Organize     | Format     | Match Mater | Options                              | Connect <sup>Bets</sup>        |                        |                  |                       |
| Online Search     | New Reference | Import Refe  | rences     |             |                                      |                                |                        |                  |                       |
| Import Refer      | ences         |              |            |             |                                      |                                |                        |                  |                       |
|                   | Importi       | ng from EndN | ote?       |             | Member of:                           | Windesheim Un                  | iversity               |                  |                       |
|                   | File:         |              |            | Browse      | All:                                 |                                | My Fa                  | vorites:         | Hide                  |
| Import Opt        | tion: Select  | ~            |            |             | EMBASE<br>EMBASE<br>EndNote Import   |                                | ProCit<br>Spring       | e RIS<br>erLink  |                       |
|                   | To: Select    |              | ~          |             | ENERGY (STN)<br>English Short Tit    | le Catalogue                   |                        |                  |                       |
|                   | Import        |              |            |             | ENVIROLINE (DL<br>Environment Cor    | .)<br>mp (EBSCO)<br>ex (EBSCO) |                        |                  |                       |
|                   |               |              |            |             | Environmental S<br>EnvironmentS (C   | ci (CSA)<br>DCLC)              | ~                      |                  |                       |
|                   |               |              |            |             | Copy to Favo                         | rites                          | Rer                    | nove from Favori | tes                   |
|                   |               |              |            |             | Add to my list (<br>1. Select one or | 25 limit):<br>more.            | Remo<br>1. Sel         | ect one or more. |                       |
|                   |               |              |            |             | 2. Click the "Cop                    | y to Favorites" but            | ton. 2. Clic<br>buttor | n.<br>1.         | om Favorites"         |

### Opslaan referenties uit diverse databanken

#### **AcademicSearch Elite**

Plaats een zoekactie in Academic Search Elite en sla de referentie op in Endnote Online. Je kunt per referentie exporteren. Kies dan voor "Export". Meerdere referenties kun je tegelijk in Endnote Online plaatsen door de referenties op te slaan in een folder en daarna de inhoud van deze folder exporteren.

| Author(s):     | Courduff, Jennifer                                                                                                    | 🚔 Print     |
|----------------|----------------------------------------------------------------------------------------------------|-------------|
| Source:        | Learning & Leading with Technology, v38 n8 p16-19 Jun-Jul 2011. 4 pp.                                                                                                    | 5-7         |
| Peer Reviewed: | No                                                                                                    | E-mail      |
| ISSN:          | 1082-5754                                                                                                    | M Save      |
| Descriptors:   | Individualized Education Programs, Technology Integration, Disabilities, Educational<br>Technology, Special Needs Students, Faculty Development, General Education,<br>Mainstreaming, Inclusion, Computer Uses in Education, Creativity                       | Cite        |
| Identifiers:   | California                                                                                                    | Export      |
| Abstract:      | For more than seven years, Etiwanda School District in California has implemented a<br>districtwide technology integration program that included beginning, intermediate,<br>and advanced professional development training and support for general education | Create Not  |
|                | teachers. Training included programs such as Intel Teach to the Future and the<br>application of this training for the effective use of Microsoft Office programs in                                                                                          | 🔗 Permalink |

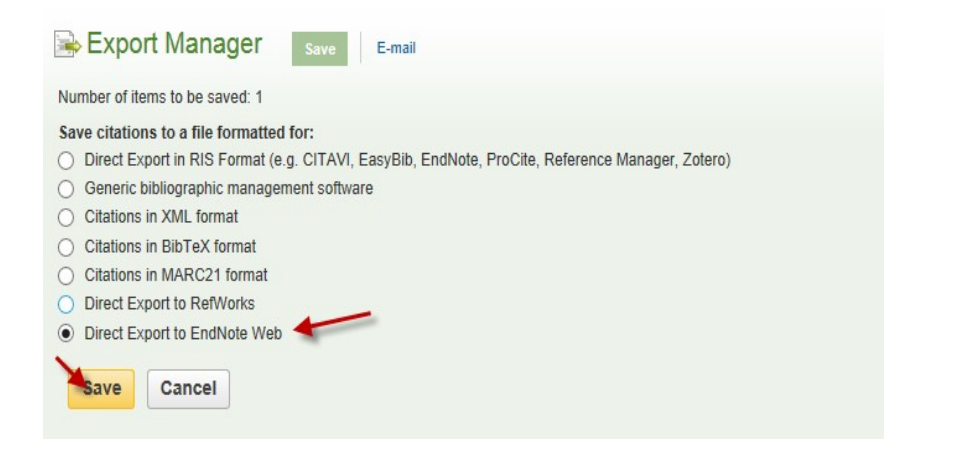

### Worldcat

Plaats een zoekactie in Worldcat. Selecteer een referentie. Klik op "Citeren/export" (1). Kies voor APA (2) en daarna de optie "Export naar Endnote" (3).

Sla het document op met "save as" en geef het bestand een naam. Ga daarna naar "Collect" en "Import references" en selecteer het bestand.

Filter in Endnote Online: ProCite Ris

| Tags toevoegen               | Schriff een beoordeling Waardeer dit item:                                                                                                    | S Citeren/Exporteren                                                                                                    |
|------------------------------|----------------------------------------------------------------------------------------------------|----------------------------------------------------------------------------------------------------|
| Blended le                   | earning in higher education : framework, principles, a                                                                                                    | Citatie kopiëren                                                                                                    |
| Auteur:<br>Uitgever:         | D R Garrison; Norman D Vaughan<br>San Francisco : Jossey-Bass, ©2008.<br>2                                                                                                    | Garrison, D. R., & Vaughan, N. D. (2008). Blended learning in higher education:<br>Främework, principles, and guidelines. San Francisco: Jossey-Bass.                                                                                                    |
| Editie/Formaat:<br>Database: | Boek : Engels : 1st ed <u>Alle edities en materiaalsoorten bekilken.</u> WorldCat                                                                                                    | Chicago (auteur-datum, 15de ed.)  Harvard (18de ed.)                                                                                                    |
| Samenvatting:                | "This groundbreaking book offers a down-to-earth resource for the practical appli<br>in research, Blended Learning in Higher Education demonstrates how the blende<br>online learning. This approach <u>Meer lezen</u> | MLA (7de ed.) Turabian (6de ed.)                                                                                                    |
| Beoordeling:                 | ☆☆☆☆☆ (nog niet beoordeeld) 과 0 met beoordelingen - U bent de eerste                                                                                                    | Citatie exporteren                                                                                                    |
| Onderwerpen                  | Education, Higher Computer-assisted instruction,<br>Blended learning,<br>Internet in higher education,<br>P Alle onderwerpen bekijken                                                                                  | Exporteren naar RefWork - Exporteren naar EndNote / Reference Manazer Exporteren naar Ere<br>Exporteren naar EndNote / Referentiebeheer (niet-Latiin) - Annuleren<br>Opmerking: Citaties zijn gebaseerd op verwijzigingsstandaarden. De opmaakregels kunnen<br>echter sterk verschillen per toepassing, onderwerp en studiegebied. Men dient de specifieke |
| Meer in deze<br>trant        | <u> Gebruikerslijsten</u> <u> Vergelijkbare items</u>                                                                                                    | eisen of voorkeuren van de desbetreffende uitgever, docent, instelling of organisatie te<br>gebruiken.                                                                                                    |

### WindeSearch (wetenschappelijke zoekmachine van Windesheim)

Ga met de muis op de referentie staan. Aan de rechterkant verschijnt een

scherm met uitgebreide gegevens. Kies voor "Exporteren" en voor "Rechtstreeks naar Endnote Basic". De referentie wordt op deze manier direct opgeslagen in Endnote!

| Download PDF                                                                                            | Evant Cascol ScienceDirect                                                                                                    |                                                                                                    | ļ                                                                                                    | U                                                                                                    |
|----------------------------------------------------------------------------------------------------|----------------------------------------------------------------------------------------------------|----------------------------------------------------------------------------------------------------|----------------------------------------------------------------------------------------------------|----------------------------------------------------------------------------------------------------|
| ELSEVTER<br>Blended le<br>Abel Rionda <sup>*</sup> ,<br>Martínsz <sup>*</sup> , Mar<br>doi:10.1016j.com | Computers & Education         Volume 78, September 2014, Pages 124-139         arning system for efficient professional driving         Xabiel G. Pañeda <sup>b,</sup> A and Arbesú <sup>a</sup> , Ignacio Marín <sup>a</sup> pedu 2014.05.008 | Recommended articles     Examining the effectiveness of technology use in cl 2014, Computers & Education more     The impact of transactional distance dialogic intera 2014, Computers & Education more     Blended learning in higher education: Institutional a 2014, Computers & Education more     View more articles >     View more articles >     Citing articles (1) | Blended learning syster<br>driving<br>Auteur: Rionda, Abe<br>Tijdschnit: SSN: 0360-1315<br>Datum: 01.09.2014<br>Deet: 78 Pagina<br>DOI: 10.1016/j.co<br>ScienceDirect Freedom<br>E-mail<br>Citaat exporteren:<br>Rechtstreeks naar En | n for efficient professional<br>and education<br>:124-139<br>mpedu.2014.05.008<br>a Collection 2014 1 ~<br>Exporteren |
| Highlights<br>• We have de<br>• We have de<br>• We have te<br>year.<br>• We have re                     | bigined a methodology for efficient driving in professional fleets.<br>Bigned a technology to support this methodology.<br>Sted both methodology and technology in a bus company along one<br>ached a reduction of 7% in fuel consumption.     | Related book content                                                                                                    | Als RIS<br>Als platte tekst<br>Als HTML<br>Annuleren Export                                                                                                    | teren                                                                                                    |

**Google Scholar** 

C Instellingen en

Ga voordat je een zoekactie begint in Scholar naar maak bij bibliografiebeheer de keuze voor Endnote. Vergeet niet de voorkeuren op te slaan. Voortaan staat er bij de zoekresulaten in Scholar de mogelijkheid "importeren in Endnote".

Managing the transition from products to services R Oliva, R Kallenberg - International Journal of Service Industry ..., 2003 - emeral insight.com Abstract: Management literature is almost unanimous in suggesting to manufacturers that they should integrate services into their core product offering. The literature nowever, is surprisingly sparse in describing to what extent services should be integrated, how this ... Cited by 779 Related articles BL Direct All 11 versions Import into EndNote More -

Sla het document op met "save as" en geef het bestand een naam. Ga daarna naar "Collect" en "Import references" en selecteer het bestand.

Filter in Endnote Online: Endnote Import

### SpringerLink

Plaats een zoekactie in SpringerLink. Selecteer een referentie. Kies voor de optie "export citation".

| TBV – Tijdschrift voor Bedrijfs- en Verzeke<br>August 1999, Volume 7, <u>Issue 8</u> , pp 27-3 | ingsgeneeskunde<br>17                                                                                          |                                                       |                      | Download article 🔹                                                   |
|------------------------------------------------------------------------------------------------|----------------------------------------------------------------------------------------------------|-------------------------------------------------------|----------------------|----------------------------------------------------------------------|
| Voorspelling van<br>het<br>onderwijsOnderw                                                     | werkgerelateerd z<br>ijsPreventieVerzu                                                                         | ziekteverzuir<br>11mpreventie                         | n in<br>eZiekteverzu | Export citation   Export citation  Reference Manager RefWorks Zotero |
| T. W. Taris, D. G. Caljé, P.J.G. Schreurs, W.                                                  | B. Schaufeli                                                                                                   |                                                       |                      | ↓ .ENW                                                               |
| Onderzoek<br>DOI: 10.1007/BF03073577                                                           | Cite this article as:<br>Taris, T.W., Caljé, D.G., Schreurs, P. et a<br>TVBV (1999) 7: 27. doi:10.1007/BF03073 | al. 10<br>3577 Views                                  |                      | EndNote<br>LBIB<br>BibTeX<br>JabRef                                  |
| Download to word the full article text                                                         |                                                                                                    |                                                       | X Close              | Mendeley                                                             |
| Download citation by selecti                                                                   | ng your citation manager                                                                                       |                                                       | X Oldse              |                                                                      |
| Citation without abstract                                                                      |                                                                                                    | Select Download<br>» ProCite (RIS)<br>» Reference Man | ager (RIS)           |                                                                      |

Sla het document op met "save as" en geef het bestand een naam. Ga daarna naar "Collect" en "Import references" en selecteer het bestand Filter in Endnote Online: Endnote Import

» Ref Works (RIS)
 » BookEnds (RIS)
 » EndNote (RIS)
 » PubMed (TXT)
 » Text only (TXT)
 » BibTeX (BIB)

### Toevoegen van een pdf

In Endnote Online kunnen documenten aan een referentie worden toegevoegd. Bijvoorbeeld een tijdschriftartikel. Artikelen en rapporten zijn vooral in pdf beschikbaar.

Een referentie en een document kunnen niet tegelijkertijd worden opgeslagen in Endnote Online; eerst zal de referentie in Endnote Online moeten worden geplaatst daarna kan pas de pdf, die als tijdelijk bestand even ergens moet worden bewaard, aan de referentie worden toegevoegd.

Klik in Endnote op de titel van de referentie. Je komt in het invoerscherm terecht dat je kent van handmatige invoer. Bij "attach file" kun je een document toevoegen.

| Quick Search                | View Reference in 'All    | My References'                                                                      |
|-----------------------------|---------------------------|-------------------------------------------------------------------------------------|
| Search for                  | EBSCO Source Record       |                                                                                     |
| in All My References 🗸      | Becord 7 of 91            | turn to list                                                                        |
| Search                      |                           |                                                                                     |
| My References               | Copy to Quick List Delete | Add to group shared by others V                                                     |
| All My References (81)      |                           |                                                                                     |
| [Unfiled] (79)              |                           |                                                                                     |
| QUICK LIST (U)              | Bibliographic Fields:     |                                                                                     |
|                             | Reference Type:           | Journal Article                                                                     |
| onderzoek (2)               | Author:                   | Ambrosetti, Angelina 🭳                                                              |
| Technologie (0)             | Title:                    | Are You Ready to be a Mentor? Preparing Teachers for Mentoring Pre-Service Teachers |
| Groups Shared by Others     | Year                      | 2014                                                                                |
| kenniskring edu (2) 🧏       | ical.                     | 2014                                                                                |
| Build a profile to showcase | Journal:                  | Australian Journal of Teacher Education                                             |
| your own work.              | Publisher:                | Australian Journal of Teacher Education                                             |
| ResearcherID                | Volume:                   | 39                                                                                  |
|                             | Issue:                    | 6                                                                                   |
|                             | Pages:                    |                                                                                     |
|                             | Start Page:               |                                                                                     |
|                             | Epub Date:                |                                                                                     |
|                             | Attachments:              |                                                                                     |
|                             | Files:                    | Attach files                                                                        |
|                             | Figure:                   | ull Attach figure                                                                   |

## Groepen aanmaken en informatie delen

Door te werken met groepen kun je de opgeslagen referenties indelen per onderwerp/project en kun je deze groepen delen met anderen. Dit kan handig zijn wanneer je samen aan een opdracht werkt. Alle leden van de groep, kunnen afhankelijk van de rechten die jij ze geeft, alleen literatuur lezen of lezen én toevoegen.

| ENDNC            | DTE™               |            |                |                |         |                         |
|------------------|--------------------|------------|----------------|----------------|---------|-------------------------|
| My References    | Collect            | Organize   | Format         | Match NEW      | Options | Connect <sup>Bete</sup> |
| Manage My Groups | Others' Group      | 55 Find Du | plicates Manag | ge Attachments |         |                         |
| Manage My Gi     | roups              |            |                |                |         |                         |
| My Group         | St Numbe<br>Refere | nces Shar  | e              |                |         |                         |
| onderzoe         | k                  | 2          | Manage Sharing | Rename         | Delete  |                         |
| Technolo         | gie                | 0 🖌        | Manage Sharing | Rename         | Delete  |                         |
| New gro          | up                 |            |                |                |         |                         |

## Ga naar "Organize" en maak een nieuwe groep aan.

| Cript Prompt:                         | OK     |
|---------------------------------------|--------|
| inter a New Group name and click 'OK' | Cancel |

| My References     | Collect     | Organize    | Format        | Match                        | Options | Connect |
|-------------------|-------------|-------------|---------------|------------------------------|---------|---------|
| Manage My Groups  | Others' Gro | Dups Find D | uplicates Man | Manage Attachments           |         |         |
| Manage My G       | Num         | ber of      |               |                              |         |         |
| My Group          | Refer       | ences Sha   | re            |                              |         |         |
| onderzoe          | k           | 2           | Manage Sharin | g Rename                     | Delete  |         |
| <b>A</b> Technolo | gie         | 0 🗸         | Manage Sharin | g Rename                     | Delete  |         |
|                   |             |             | 1000          | Performance and and a second | 10000   |         |

Klik op "manage sharing" (vergeet niet het hokje aan te vinken!!). Bepaal welke rechten je geeft: alleen lezen of lezen én toevoegen van referenties.

#### Add E-mail Addresses to 'onderzoek'

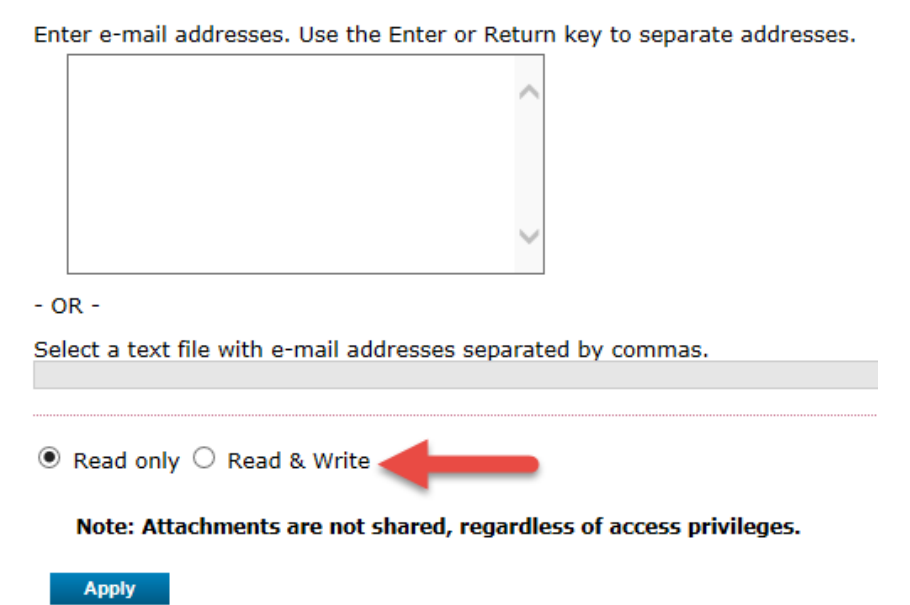

Degene die je toestemming hebt gegeven krijgt geen mail met een kennisgeving maar ziet de groep in zijn/haar Endnote Online omgeving verschijnen.

Bij de optie "find citations" (zie 3) kun je de referentie, waarnaar je wilt verwijzen, opzoeken en importeren in je tekst. Weet je de exacte gegevens niet dan kun je naar Endnote Online (zie 4) gaan om de referentie op te zoeken.